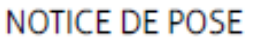

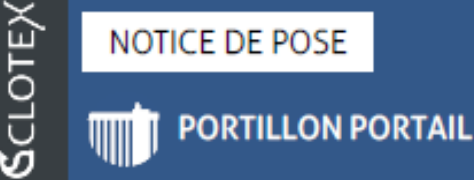

# **INTERFACE ACCES TELEPHONIQUE**

## Paramétrage des Accès

## Module GSM installé et câblé à **l'Usine**

Mise en route rapide via site Internet

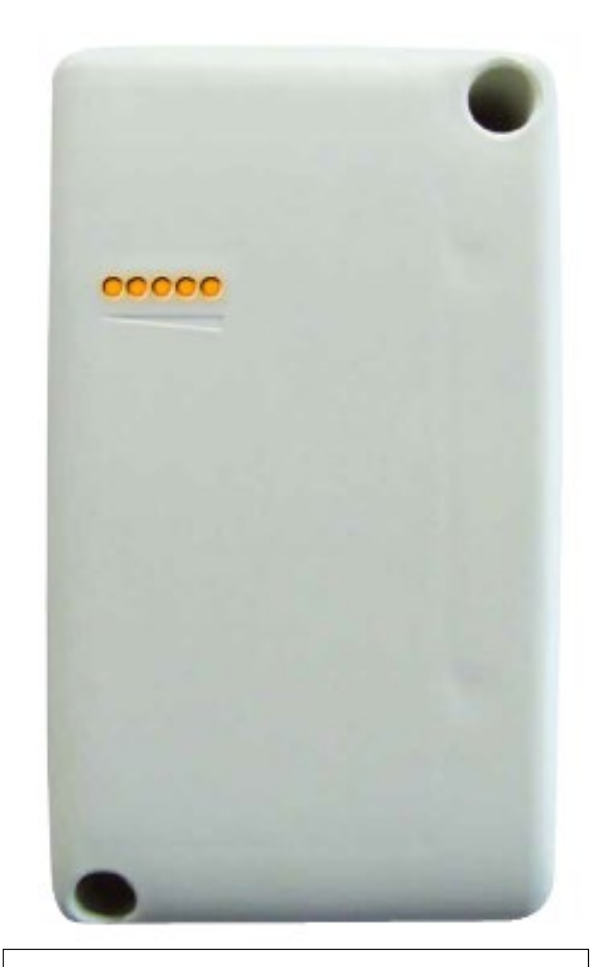

HF: 1 module de transmissions Eco avec récepteur HF intégré avec synchronisation des données Data illimitées 10 ans

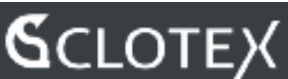

#### 1<sup>ère</sup> Connexion

Au moyen d'un ordinateur, connectez vous sur le site www.intratone.info

Si c'est la première fois que vous vous connectez, cliquez sur « Je n'ai pas encore de compte »

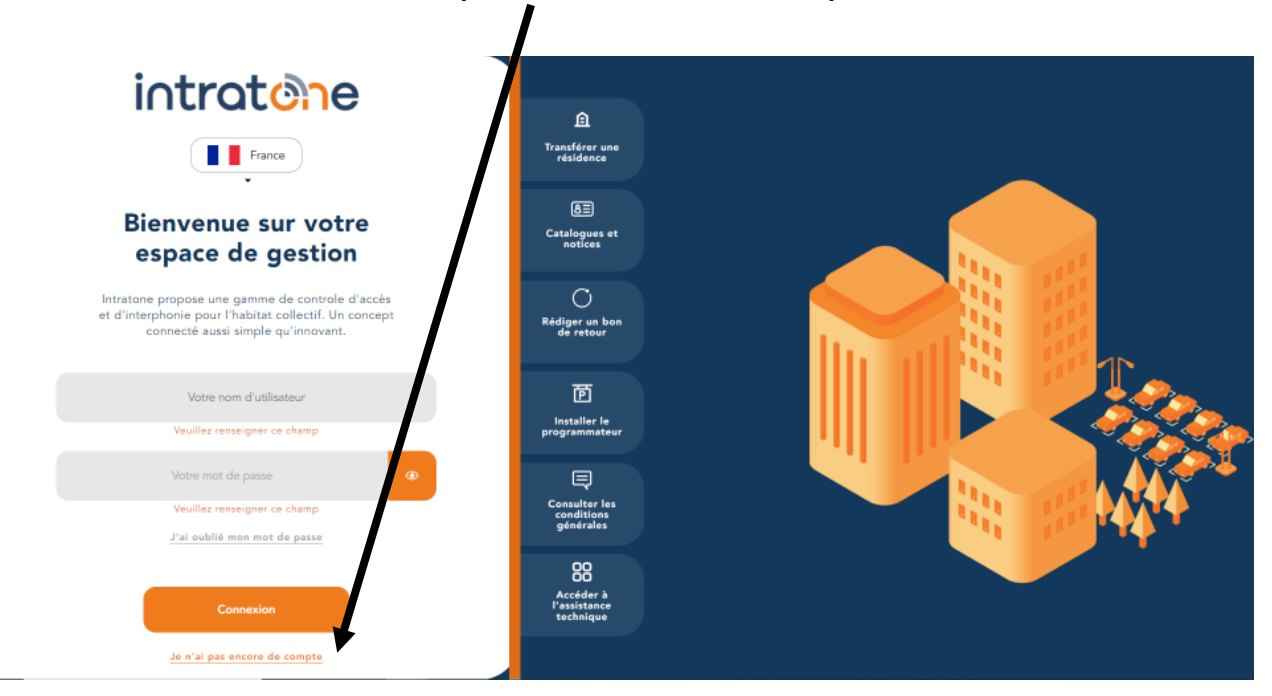

#### Une nouvelle page s'affiche – il faut créer un compte

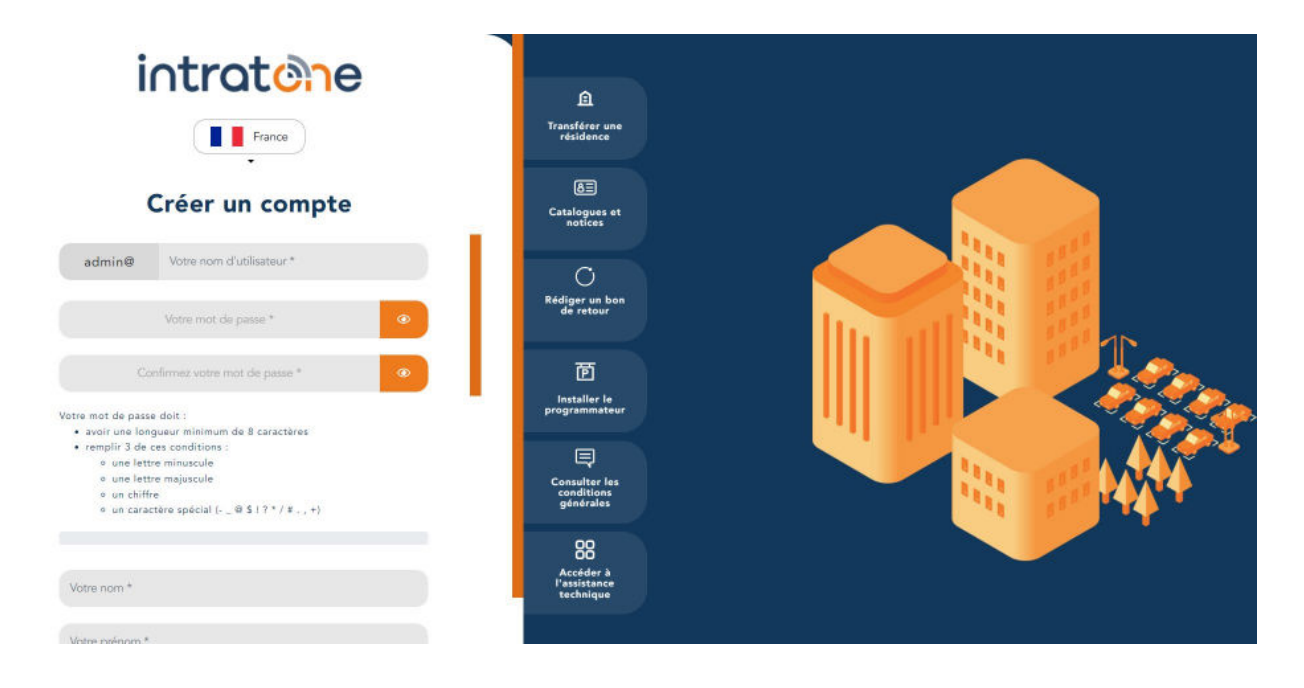

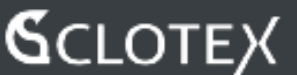

#### Création du compte

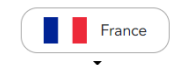

#### Créer un compte Définition du nom de admin@ votresociete l'Utilisateur Votre nom d'utilisateur complet sera : admin@votresociete Mot de passe pour se connecter Confirmez votre mot de passe \* Votre mot de passe doit : • avoir une longueur minimum de 8 caractères • remplir 3 de ces conditions : • une lettre minuscule • une lettre majuscule un chiffre o un caractère spécial (- \_ @ \$ ! ? \* / # . , +) Remplissez ensuite les champs Votre nom \* requis Votre prénom \* Ceux indiqués avec \* sont Votre adresse \* obligatoires Votre code postal \* Votre ville \* Votre pays \* Votre société Votre secteur d'activité \* Votre numéro de téléphone \* Votre email \* Acceptez les Conditions Accepter les conditions d'utilisation d'Utilisation Vous disposez d'un droit d'accès, de modification, de rectifiction et de suppression des données qui vous oncernent (art. 34 de la loi Informatique et Libertés). Pour l'exercer, adressez vous à info@intratone.fr Enregistrez votre profil Enregistrer

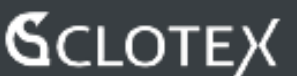

### <u>Création de la résidence (ou société)</u> C'est le site sur lequel l'Interface est installée

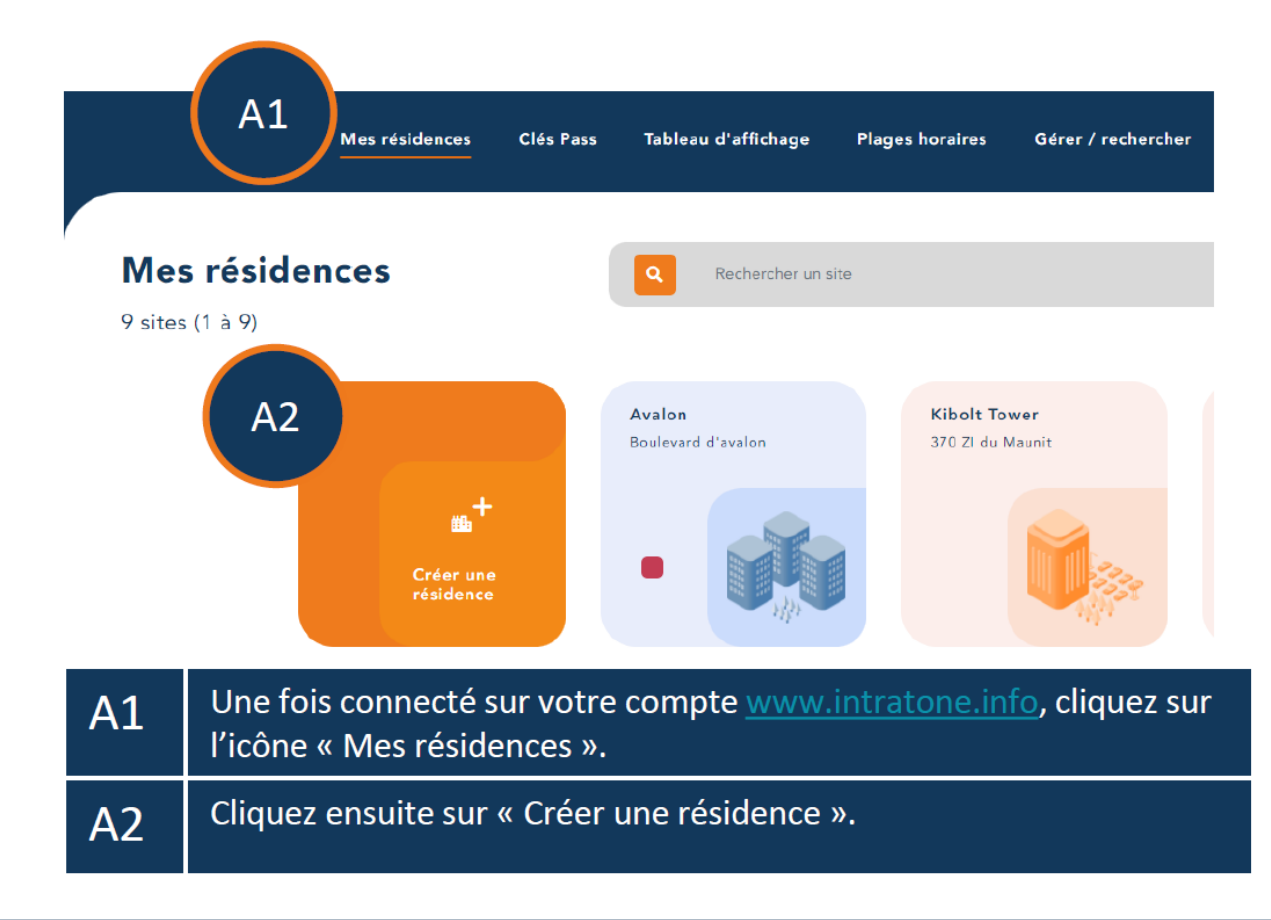

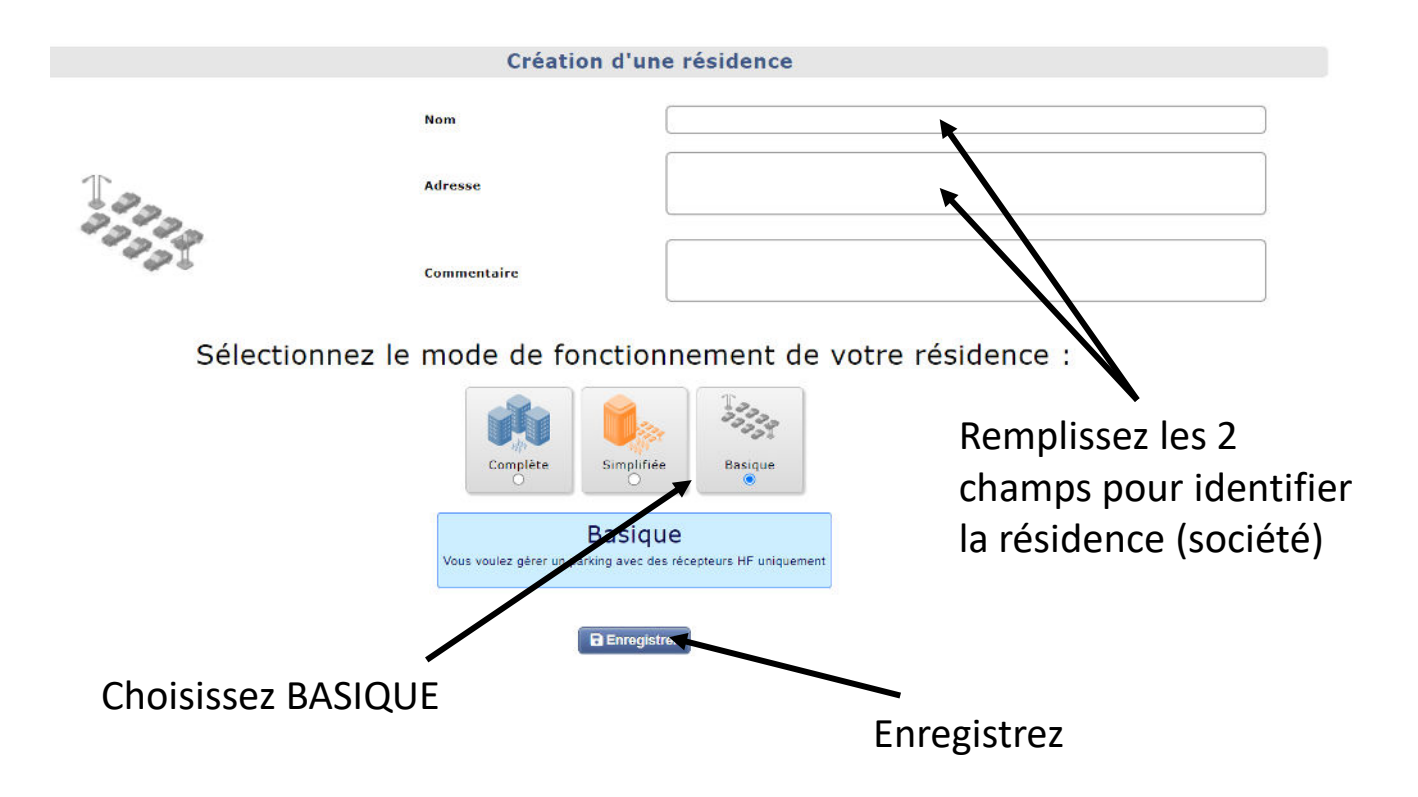

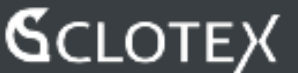

#### Déclaration du matériel installé

Munissez vous du document fourni, il est inscrit le n° de Bloc relatif au matériel

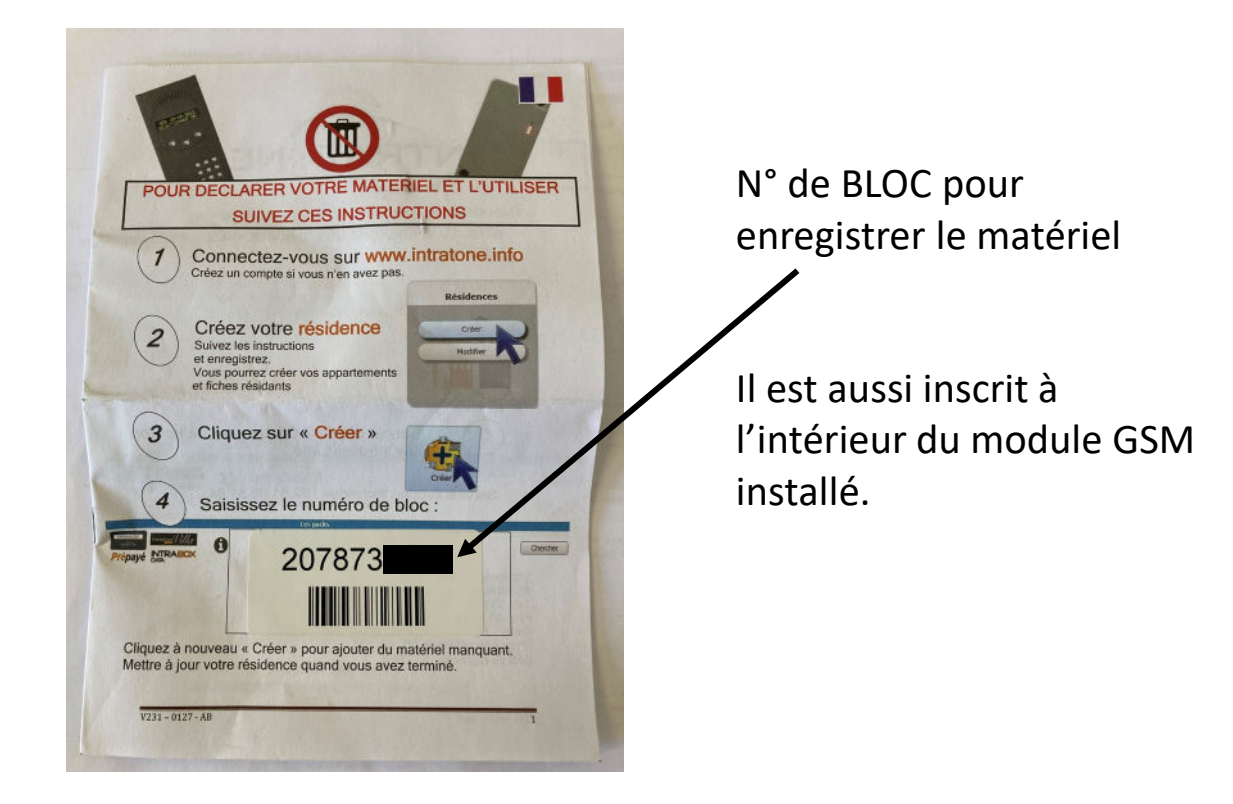

Sur l'accueil de votre espace, cliquer sur votre résidence nouvellement créée, la fenêtre apparait.

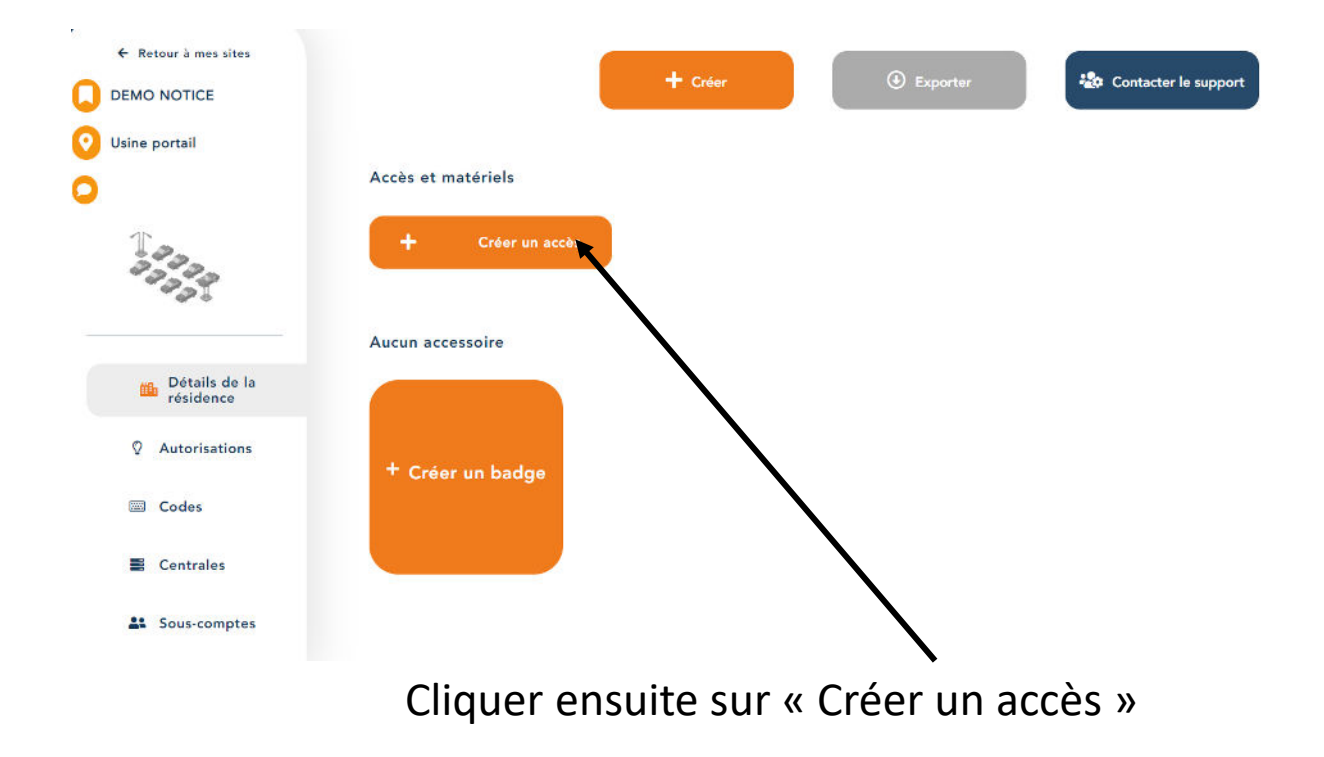

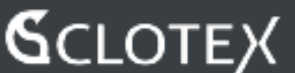

#### Déclaration du matériel installé

| Programmer vos těléc                    | commandes ou badges                                         |            | Créer |
|-----------------------------------------|-------------------------------------------------------------|------------|-------|
| Programmer une télécommande ou un badge |                                                             |            | Créer |
| Créer une CLEMOBIL                      |                                                             |            | Créor |
| Créer une clé Kibolt                    |                                                             |            | Créer |
| vos accès                               |                                                             |            |       |
|                                         | Les packs                                                   |            |       |
| PRÉPAYÉ                                 | Numéro de bloc ou numéro de contrat                         | Rechercher |       |
|                                         |                                                             | <b>▲</b>   |       |
|                                         | Kibolt                                                      | <b>1</b>   |       |
| K-01-<br>Kibolt                         | Kibolt<br>0000 Cenon de parte européen                      |            | Créer |
| K-01-<br>Kibolt                         | Cenon de porte européen                                     |            | Creer |
| K-01-<br>Kibolt                         | Kiholt<br>0000 Cenon de porte européen<br>Les réceptours HF |            | Créer |

Renseignez ICI le n° de Bloc de la doc puis « Rechercher ».

# Votre interface installée sera reconnue et enregistrée dans votre Résidence.

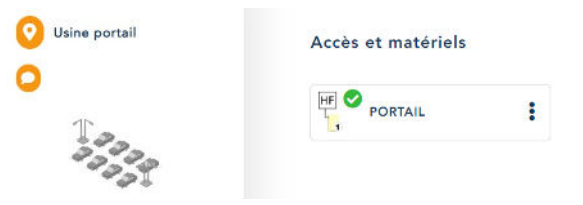

Il nous reste à programmer les accès GSM

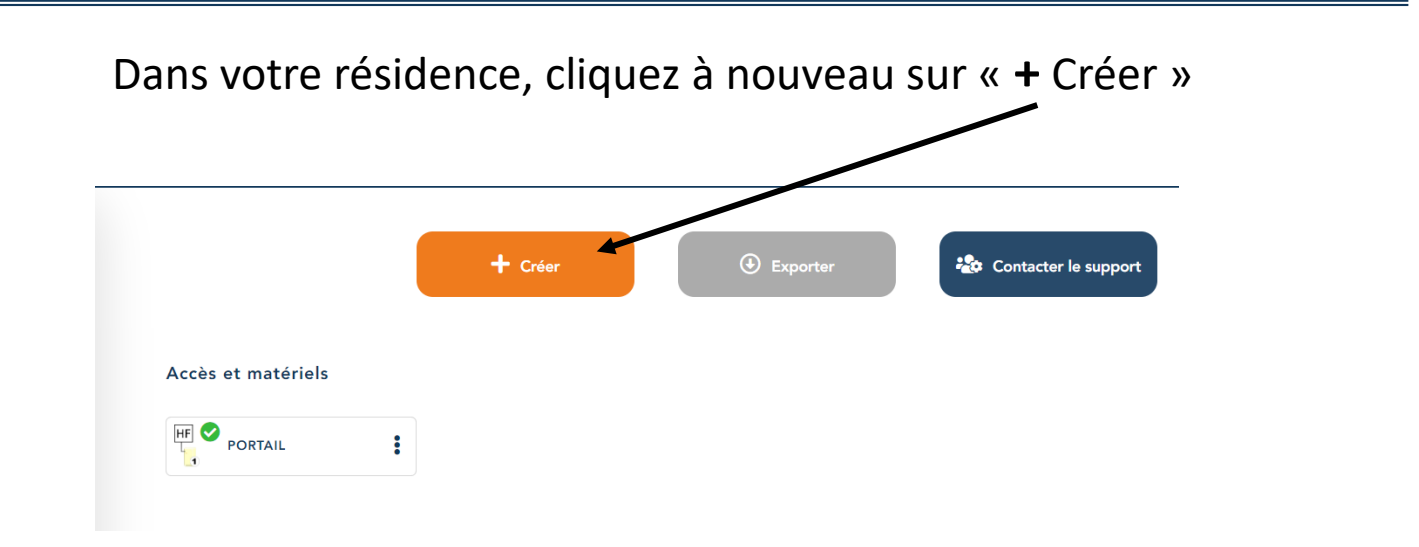

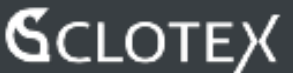

#### **Déclaration des accès GSM**

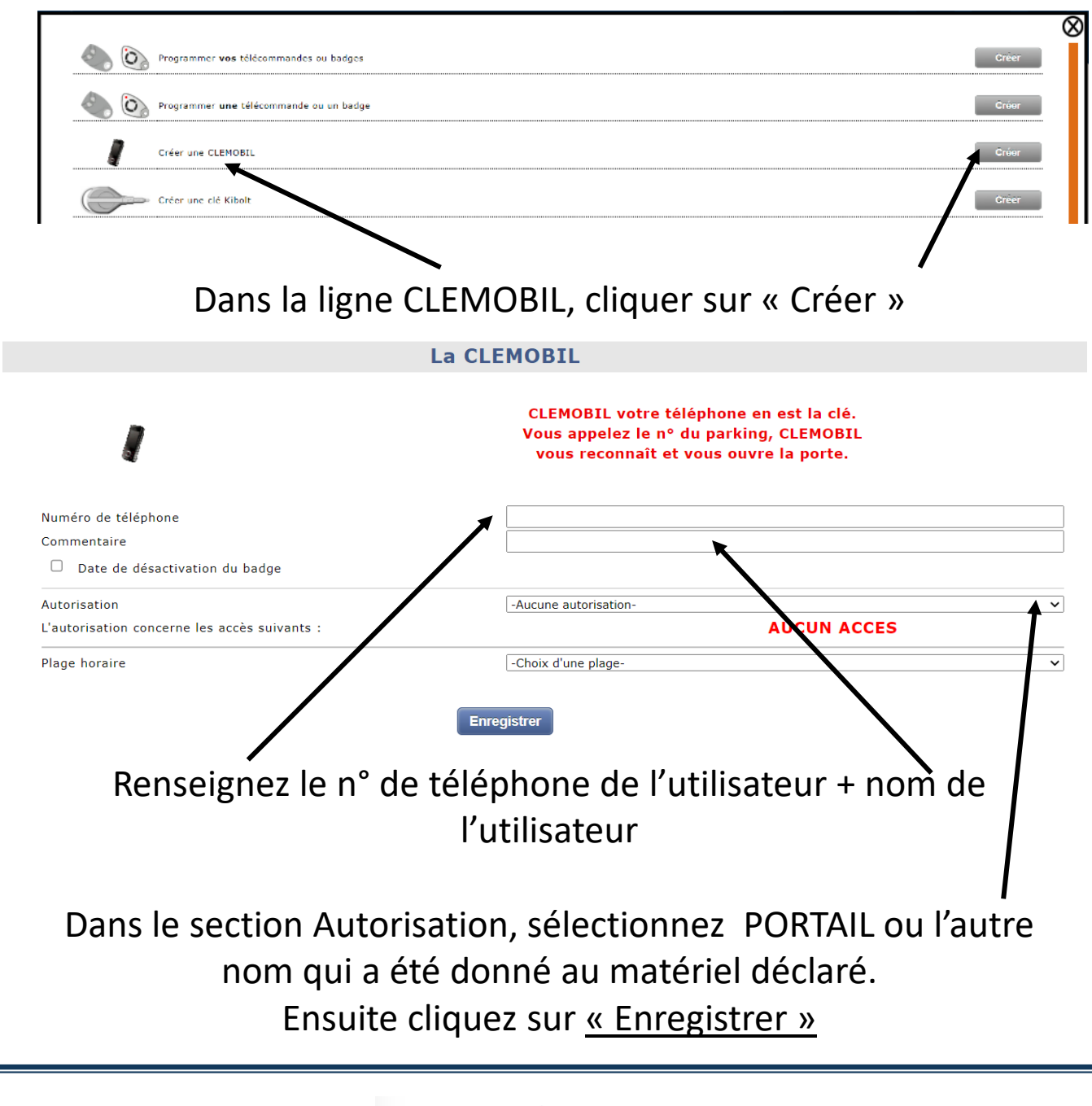

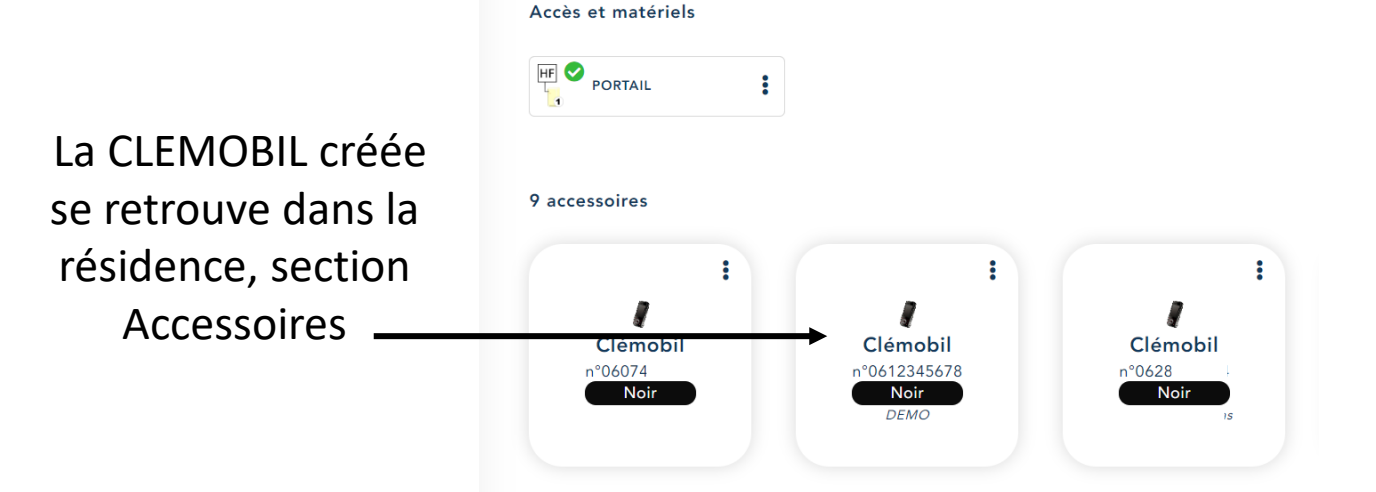

CLOTEX

#### www.clotex.fr

Procéder de la même manière que précédemment pour créer l'ensemble des utilisateurs.

### Mise à jour centrale GSM

Après avoir enregistré tous les utilisateurs, une mise à jour de la centrale GSM est à faire.

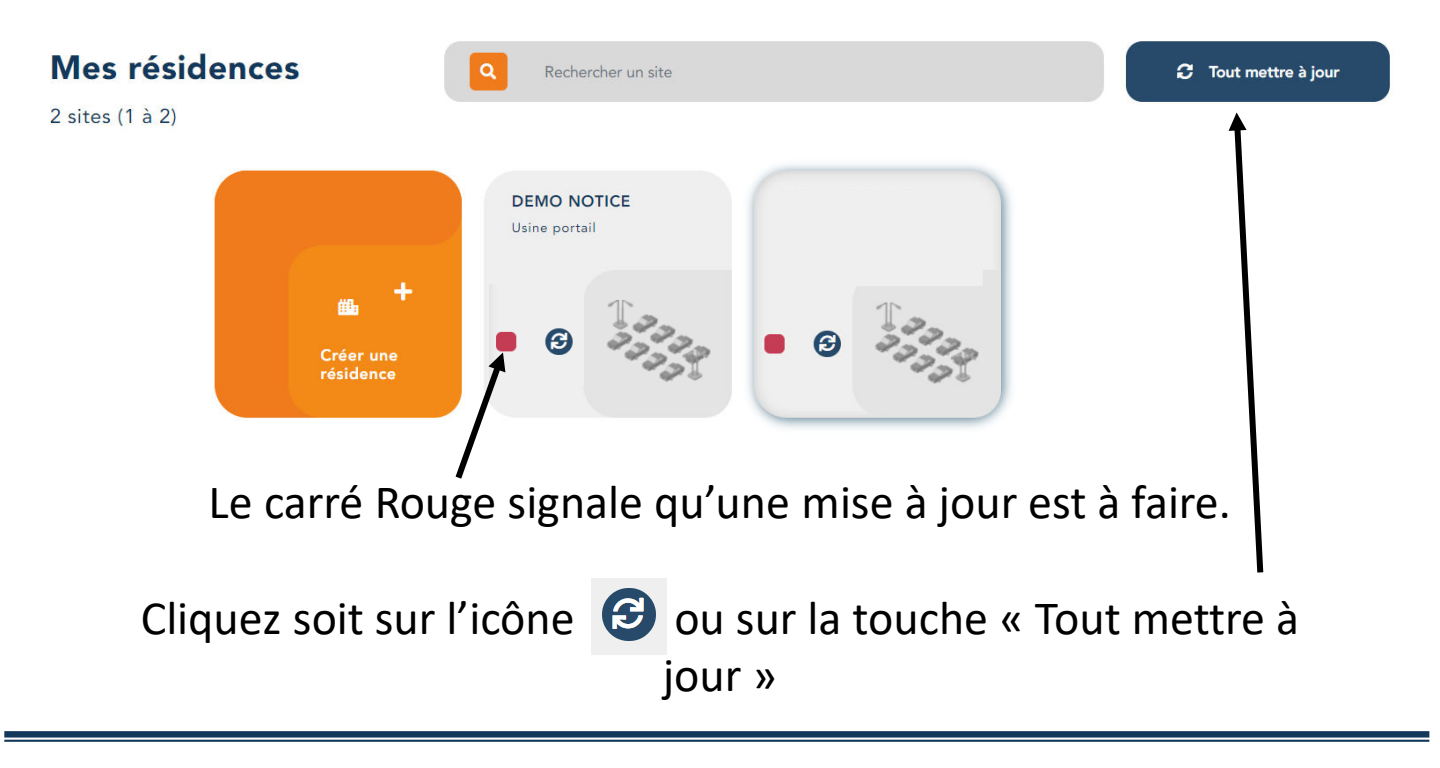

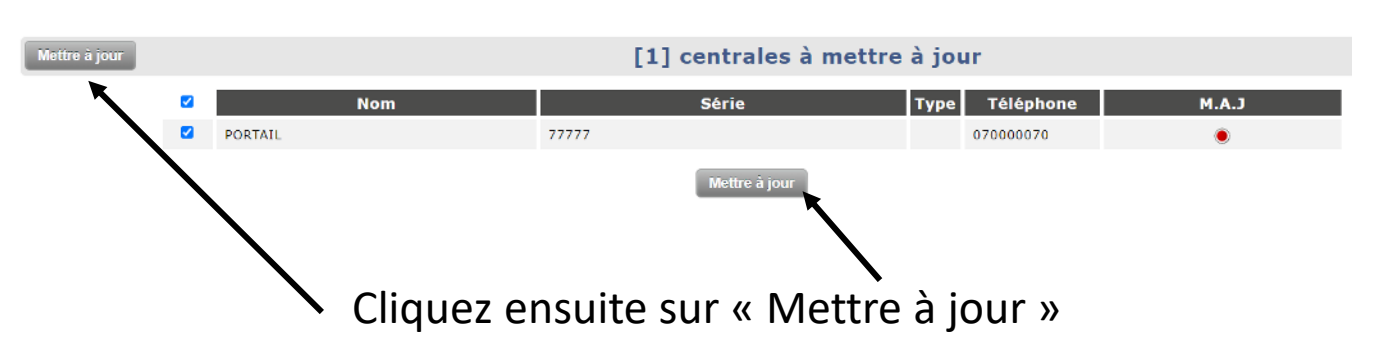

On revient ensuite à l'accueil résidence, le carré rouge de la résidence est en Orange, signe de Mise à jour en cours.

Une fois que le carré sera passé au Vert, la centrale sera prêt à l'utilisation.

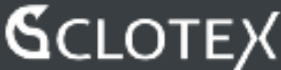

### Utilisation de l'accès

Les procédures suivantes ont été effectuées :

- Création de la résidence
- Déclaration du matériel
- Création des accès CLEMOBIL par déclaration des n° de téléphones autorisés
- Mise à jour de la centrale

Il ne reste plus qu'à donner le n° de téléphone de la centrale aux Utilisateurs Autorisés.

Ce n° de téléphone est accessible sur l'interface de la Résidence :

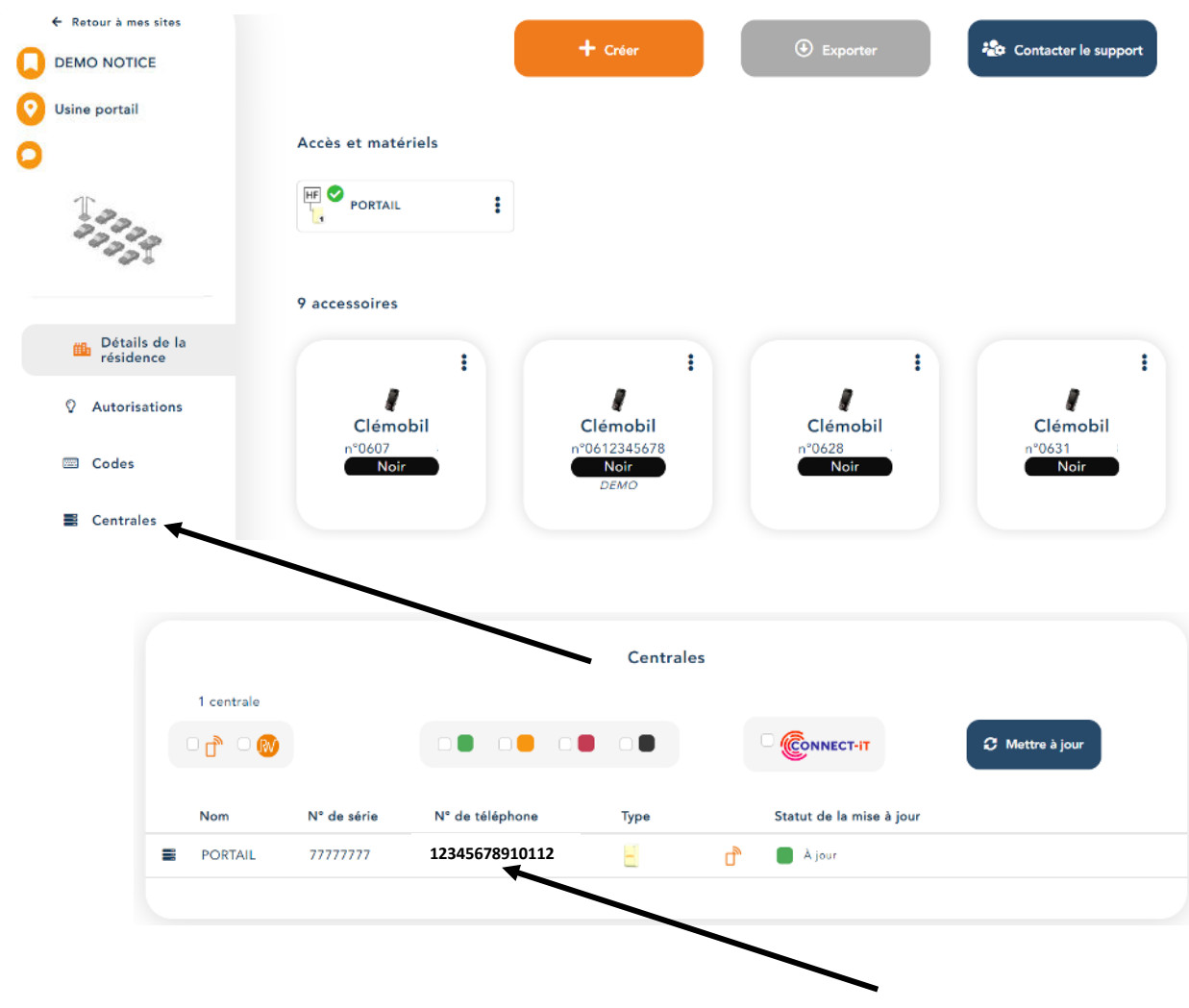

Le n° de téléphone de la centrale est indiqué ICI

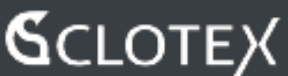

#### Utilisation de l'accès

Comment utiliser l'accès GSM ?

Rien de plus simple. Vous avez donné le n° de téléphone de la centrale aux Utilisateurs Autorisés.

Nous conseillons aux Utilisateurs d'enregistrer ce n° sous un contact téléphone, du type PORTAIL / ACCES SOCIETE / ETC...

Ils n'ont plus qu'à générer un appel téléphonique à la centrale via leur portable.

Celle-ci va voir l'appel arriver, va comparer le n° appelant à la liste enregistrée dans sa mémoire, et si le n° est présent, va délivrer un contact de commande, afin d'ouvrir le portail.

Dans le cas où l'appelant n'est pas reconnu, l'appel va se terminer au bout de 3 sonneries.

Si, par la suite, vous avez besoin de modifier / effacer des contacts, tout se passe via l'Interface Intratone et la résidence créée.

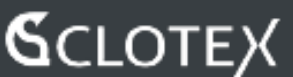